#### Характеристики

Цветная IP видеокамера уличного исполнения с фиксированным объективом, режимом «День-Ночь» с ИК подсветкой

|                          | Камера                                            |  |  |  |
|--------------------------|---------------------------------------------------|--|--|--|
| Матрица                  | 1/2.7", 2 Мп F23 CMOS Sensor                      |  |  |  |
| Процессор                | Hi3516EV200                                       |  |  |  |
| Разрешение               | 2MP 1080P                                         |  |  |  |
| Количество пикселей      | 1920(H)*1080(V)                                   |  |  |  |
| Формат сжатия            | H.264/H.264+/H.265/H.265+/JPEG/AVI/mjpeg          |  |  |  |
| ТВ система               | PAL/NTSC                                          |  |  |  |
| Электронный затвор       | Авто: PAL 1/25-1/10000Sec; NTSC 1/25-1/10000Sec   |  |  |  |
| Отношение сигнал / шум   | ≥52dB                                             |  |  |  |
| Тип развертки            | Progressive                                       |  |  |  |
| видеовыход               | Локальная сеть                                    |  |  |  |
| кнопка сороса            | ECTB                                              |  |  |  |
| <b>A</b>                 | 2 9                                               |  |  |  |
| Фокусное расстояние      | 2.8MM                                             |  |  |  |
| Управление фокусом       | Фиксированный                                     |  |  |  |
| Тип объектива            | Фиксированный                                     |  |  |  |
| Разрешение объектива     | Simp                                              |  |  |  |
| MV ROBODOTICO            | Ночной режим                                      |  |  |  |
| Лальность ИК полскоти    | 30M                                               |  |  |  |
| Управление ИК фильтром   | ABTO                                              |  |  |  |
| Управление ИК полскотией | ABTO                                              |  |  |  |
| - травление и подсветкои | Сеть                                              |  |  |  |
| Локальная сеть           | RI-45 (10/100Base-T)                              |  |  |  |
| Протоколы                |                                                   |  |  |  |
|                          | RTSP. RTCP. NTP. SMTP                             |  |  |  |
| ONVIE                    | ONVIE 2.4                                         |  |  |  |
| P7P                      | ла поддерживается OB Code                         |  |  |  |
| POF                      | Поддерживается JEEE 802 Заf                       |  |  |  |
| Видео задержка           | 0.35 (в док сети)                                 |  |  |  |
| Основной поток вариант 1 | 2304*1296@20fps                                   |  |  |  |
| Основной поток вариант 2 | 1920*1080@25fps                                   |  |  |  |
| Основной поток вариант 3 | 1280*720@25fps                                    |  |  |  |
| Второй поток вариант 1   | 720*576@25fps                                     |  |  |  |
| Второй поток вариант 2   | -                                                 |  |  |  |
| Второй поток вариант 3   |                                                   |  |  |  |
| Третий поток             | 352*288@25fps                                     |  |  |  |
| Web интерфейс            | iVMS 320 (Windows 7 / Windows 8 / Windows 10/Mac) |  |  |  |
| Поддержка мобильных      | BitVision (iPhone, iPad, Android, Android pad)    |  |  |  |
| устройств                |                                                   |  |  |  |
|                          | Возможности камеры                                |  |  |  |
| Режим день / ночь        | Цветной/ ЧБ                                       |  |  |  |
| Настройка изображения    | Насыщенность/Яркость/Контраст/Резкость, Зеркало,  |  |  |  |
|                          | 3DNR, Баланс белого, FLK(Контроль мерцания)       |  |  |  |
| Starlight                | -                                                 |  |  |  |
| Режим коридора           | -                                                 |  |  |  |
| Режим Антитуман          | -                                                 |  |  |  |
| ROI                      | Поддерживается                                    |  |  |  |
| BLC                      | Поддерживается                                    |  |  |  |
| WDR                      | Поддерживается                                    |  |  |  |
| Детекция движения        | Поддерживается                                    |  |  |  |
| Маска приватности        | 3 настраиваемых зоны                              |  |  |  |
| Режимы записи            | NVR/NAS/CMS/Web                                   |  |  |  |
| Язык                     | Русский, Английский.                              |  |  |  |
|                          | Основные                                          |  |  |  |
| Корпус, класс защиты     | Металл, IP67                                      |  |  |  |
| Кронштейн                | Наличие                                           |  |  |  |
| Механический ИК фильтр   | Наличие                                           |  |  |  |
| Рабочая Температура      | От -50° С до +60° С, RH 95% Мах                   |  |  |  |
| Температура хранения     | От -50° С до +60° С, RH 95% Мах                   |  |  |  |
| Источник питания         | DC12V±10%,900MA                                   |  |  |  |
| Размеры                  | 158(W) x 70(H) x 66(D)мм                          |  |  |  |
| Bec                      | 650r                                              |  |  |  |

#### Начало работы

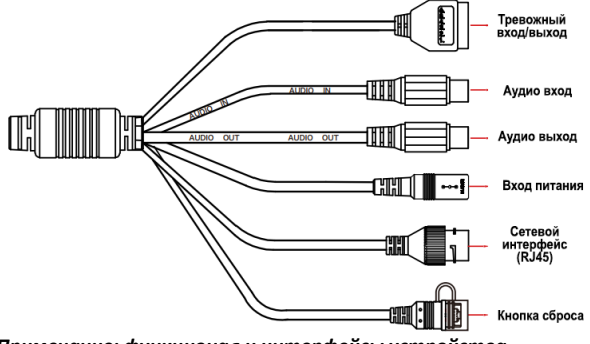

Примечание: функционал и интерфейсы устройства варьируются в зависимости от модели IP-камеры.

**Шаг 1:** осуществите подключение кабелей IP-камеры необходимых для ее работы.

1. Подключите кабель питания либо запитайте с помощью РОЕ.

**2.** Подключите IP-камеру к маршрутизатору с помощью сетевого кабеля.

Шаг 2: подключите тревожные входы, выходы, источники

аудиосигнала (если это необходимо и устройство включает данные интерфейсы)

Шаг 3: настройте IP-камеру через веб-браузер.

 Пройдите в веб-интерфейс IP-камеры путем ввода в адресную строку браузера IP-адреса (по умолчанию 192.168.1.168, логин и пароль по умолчанию: admin/admin)\*

 IP-камера предложит изменить стандартный пароль, нажмите «изменить», заполните форму изменения пароля и сохраните ключ на ПК.

**3.** Перейдите в меню «*Настройка*» и сконфигурируйте IP-камеру согласно вашим требованиям.

\* Примечание: если в IP-камере по умолчанию включена функция DHCP, для доступа в WEB интерфейс вам необходимо будет узнать IP-адрес камеры через ПО IP Search: Установите ПО IP Search, запустите программу и нажмите кнопку «Search». В таблице появится список IP камер и регистраторов, сверьте MAC адрес с наклейки IP-камеры со

списком устройств, так вы узнаете IP адрес камеры в локальной сети. Для загрузки ПО IP Search обратитесь к разделу Поддержка на сайте www.alfavision.su.

#### Комплект поставки

| Nº | Наименование                                                                                                    | Количество |  |
|----|----------------------------------------------------------------------------------------------------|------------|--|
| 1. | IP камера                                                                                                    | 1 шт.      |  |
| 2. | Паспорт                                                                                                    | 1 шт.      |  |
| 3. | Упаковочная коробка                                                                                                    | 1 шт.      |  |
| 4. | Установочный комплект                                                                                                    | 1 шт.      |  |
| 1  | Внимание! Комплектация и некоторые параметры устройства могут<br>быть изменены производителем без дополнительного уведомления. |            |  |

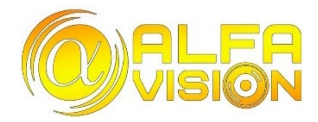

## AV-IPW222F-IR POE 2.8

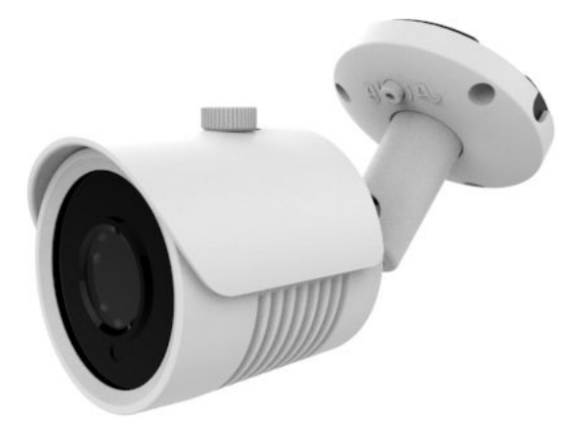

Сайт: www.alfavision.su

Техническая поддержка: support@alfavision.su

### Гарантийный талон

Изготовитель гарантирует работоспособность изделия в соответствии с заявленными техническими характеристиками в течении 12 месяцев со дня продажи в условиях нормальной электромагнитной обстановки, а также при соблюдении владельцем условий хранения, монтажа и эксплуатации. Полные условия гарантийного обслуживания представлены на сайте www.alfavision.su в разделе Поддержка.

| N₽ | Наименование изделия               | Кол-во |
|----|------------------------------------|--------|
| 1. | IP камера AV-IPW222F-IR POE 2.8 мм | 1 шт.  |

По вопросам технической поддержки, гарантийного и постгарантийного обслуживания обращаться: ООО ТД «Альфаком СБ» г. Новосибирск, ул. Народная, д.3, оф.237 тел.: +7 (961) 221-04-59 (WhatsApp, Telegram, Viber) +7 (383) 205-04-59 (многоканальный).

#### Правила эксплуатации

Подключение источников питания производить силовым кабелем с сечением проводников, обеспечивающих передачу требуемой мощности. Не рекомендуется выключать / включать камеру при температуре ниже 0°С. Все работы по монтажу и подключению выполняйте при отключенном питании.

#### Изменение пароля

**1.** Откройте браузер IE, введите IP-адрес камеры (адрес по умолчанию <u>http://192.168.1.168</u>) и нажмите [**Enter**].

 Выберите язык, введите имя пользователя (по умолчанию admin) и пароль (по умолчанию admin) устройства и нажмите [Войти].

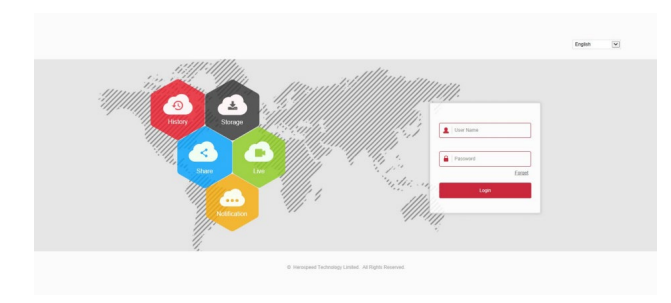

 Нажмите [Изменить], введите пароль, подтвердите пароль, выберите секретные вопросы и дайте на них ответы. Нажмите [Выбор] и выберите папку на ПК для сохранения файла, затем нажмите [Экспорт] → [Сохранить].

| User Management            |                   |          |  |
|----------------------------|-------------------|----------|--|
|                            |                   |          |  |
| Users to edit              |                   |          |  |
| User Name                  | admin             |          |  |
| User Type                  | Admin             | ~        |  |
| Old password               |                   |          |  |
| Modify Password            |                   |          |  |
| Password                   |                   |          |  |
| Confirm Password           |                   |          |  |
| Do you want to set a new s | security question |          |  |
| Security issue1            |                   | <b>~</b> |  |
| Answer1                    |                   |          |  |
| Security issue2            |                   | ~        |  |
| Answer2                    |                   |          |  |
| Security issue3            |                   | ~        |  |
| Answer3                    |                   |          |  |

If you forget the security problem and don't have the key file, you need to return the equipment to the factory.

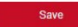

key export

Пожалуйста, запомните или запишите контрольные вопросы и ответы на них, это очень поможет в случае утери пароля.

# Просмотр в реальном времени и настройка IP-камеры

1. Нажмите [Загрузить Плагин для браузера], загрузите Плагин (программное обеспечение), закройте браузер и следуйте инструкциям по установке ПО.

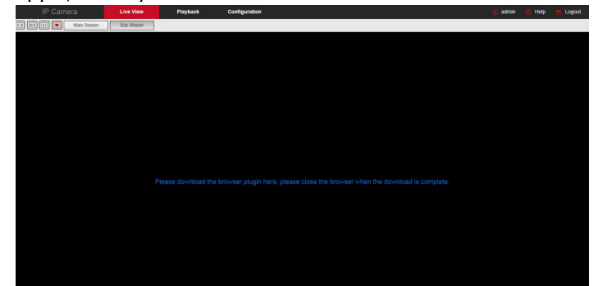

**2.** Откройте браузер и снова войдите в веб-интерфейс камеры, чтобы просмотреть видео в реальном времени.

Рекомендуется использовать браузер «Internet Explorer». Если вы используете другой браузер работа всех функций WEB интерфейса не гарантируется.

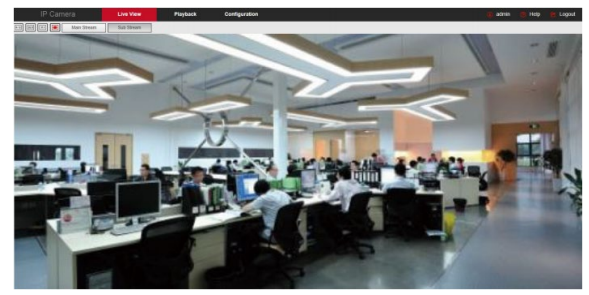

3. Нажмите [Настройка], чтобы перейти в интерфейс настройки устройства, с находящимися в нем разделами: локальные настройки, система, сеть, видео, камера, события. Для достижения наилучшего качества видео с камеры, пользователи могут произвести настройки в разделе [Камера].

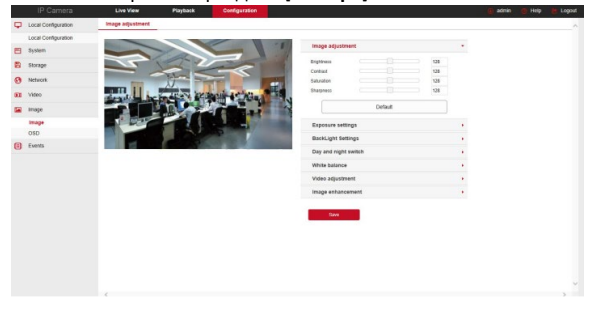

## Приложение iVMS320

 Откройте браузер и перейдите на сайт www.alfavision.su.
Нажмите «Поддержка» > «IP-Rfvths». Скачайте ПО для удаленного просмотра и управления «iVMS320» (Windows) или «iVMS320» (Mac).

**3.** Запустите установку загруженного файла и следуйте инструкциям, чтобы завершить установку ПО.

4. В приложении «iVMS320» во вкладке «Управление устройствами» нажмите «Добавить» для добавления IP-камеры, введя её IP-адрес (для локальной сети) либо S/N устройства (для любой внешней сети), логин и пароль > «Следующий шаг» > «Добавить».

Либо используйте поиск устройств в локальной сети: нажмите «Обновить» и далее выберите необходимое устройство из списка, поставьте галочку напротив него, нажмите «Добавить в», введите логин и пароль > «Следующий шаг» > «Добавить».

## Приложение BitVision

1. Используйте телефон на базе Android или iOS, чтобы отсканировать соответствующий QR-код или выполнить поиск «BitVision» в магазине приложений, чтобы загрузить и установить приложение «BitVision».

**3.** На вкладке «Наблюдение» нажмите на пустую клетку для входа в список устройств, выберите устройство и канал для просмотра, нажмите кнопку «OK», вы увидите видео в реальном времени.

## QR код для скачивания BitVision

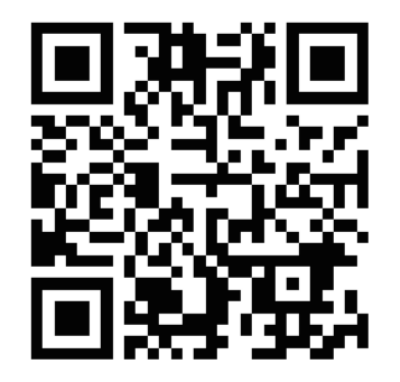